# <u>ÍNDICE</u>

| 1. | Para acessar o GEAFIN:                                 | . 2 |
|----|--------------------------------------------------------|-----|
| 2. | Para fazer solicitação de material:                    | .2  |
| 3. | Para sair do sistema GEAFIN:                           | .5  |
| 4. | Entrega e Assinatura eletrônica do recibo de material: | .6  |
| 5. | Visualizar as solicitações:                            | .6  |
| 6. | Material não catalogado:                               | .7  |

Obs.: Clique no Índice acima para ir direto ao assunto.

#### 1. Para acessar o GEAFIN:

Inclua seu nome de usuário, senha de rede e selecione o CNJ como órgão:

| GEAFIN | <u>U</u> suário:<br>S <u>e</u> nha:<br>Ó <u>rg</u> ão:<br>CNJ | Y       |
|--------|---------------------------------------------------------------|---------|
|        | ✓ Lembrar                                                     | Acessar |

<u>Voltar/Índice</u>

### 2. Para fazer solicitação de material:

a) Menu: Solicitações → Realizar solicitações.

| Conselho Nacional d                                                                                                    | e Justiça                                                                                                    |
|----------------------------------------------------------------------------------------------------|----------------------------------------------------------------------------------------------------|
| ☆ GEAFIN TESTE                                                                                                    |                                                                                                    |
| Compras<br>Instrumentos<br>Inventário<br>Movimentação de estoque<br>Patrimônio<br>Recebimento de materiais<br>Gestão de estoque | »<br>»<br>»<br>»                                                                                                    |
| Solicitações<br>Tabelas básicas<br>Transferência<br>Infra<br>Utilitários<br>Manuais                                             | <ul> <li>&gt; Visualizar solicitações</li> <li>&gt; Realizar solicitações</li> <li>&gt; Atender solicitações (pelo<br/>gestor)</li> <li>&gt; Atender solicitações (almoxarifado)</li> <li>Distribuição de materiais (pelo<br/>gestor)</li> <li>Cancelar distribuição</li> <li>Relatório de entrega de material</li> </ul> |

### b) Escolha a Lotação:

| Conselho Nacional de Justiça 🕹 🖋 🗃                                                                                                    |                                           |                      |                                                                                                    |           |  |  |  |  |  |  |
|----------------------------------------------------------------------------------------------------|-------------------------------------------|----------------------|----------------------------------------------------------------------------------------------------|-----------|--|--|--|--|--|--|
| ☆ GEAFIN TESTE                                                                                                    |                                           | Solicitar material o | ı serviço                                                                                                    |           |  |  |  |  |  |  |
| Compras<br>Instrumentos<br>Inventário<br>Movimentação de estoque<br>Patrimônio<br>Recebimento de materiais<br>Gestão de estoque<br>Relatórios e consultas<br>Solicitações<br>Tabelas básicas<br>Transferência<br>Infra | »<br>»<br>»<br>»<br>»<br>»<br>»<br>»<br>» | Lotação de destino:  | SEALM       SEÇÃO DE ALMOXARIFADO         Mensagem da página da web       ×         ATENÇÃO:       Não esqueça de clicar em "Enviar solicitação" após adicionar os itens à sua solicitação (para adicionar itens, é preciso informar a quantidade e clicar no botão "Ok!"). | Continuar |  |  |  |  |  |  |
| Unitanos<br>Manuais                                                                                                    | >                                         |                      | OK                                                                                                    |           |  |  |  |  |  |  |

Obs.: Atente para a mensagem:

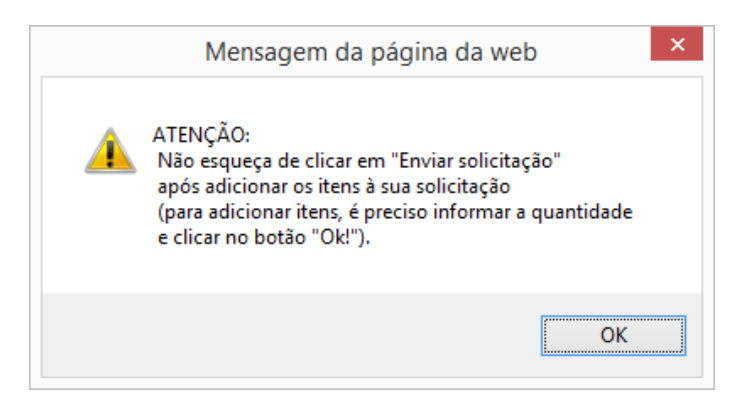

c) Preencha o campo <u>Palavra-chave</u> com o nome do material e clique em <u>Pesquisar</u>:

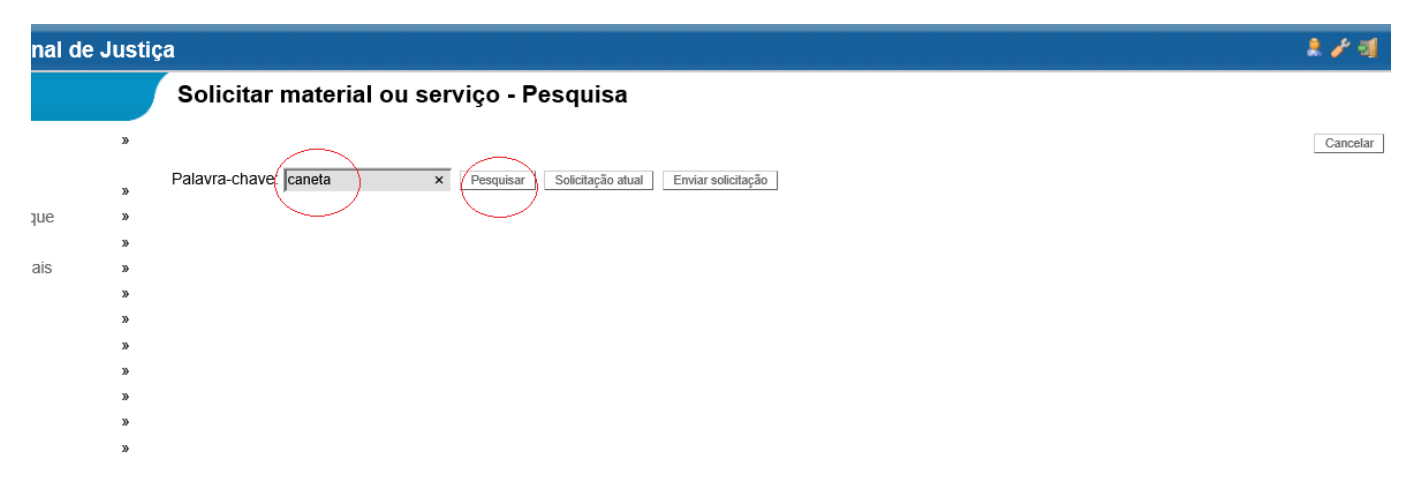

d) Informe a <u>quantidade</u> que será solicitada e clique em OK para adicionar o material à solicitação:

| serviço - Pesquisa                         |                    |                                                                                                    |                                                                                                    |
|--------------------------------------------|--------------------|----------------------------------------------------------------------------------------------------|----------------------------------------------------------------------------------------------------|
|                                            |                    |                                                                                                    |                                                                                                    |
| Pesquisar Solicitação atual Enviar solicit | tação              |                                                                                                    |                                                                                                    |
| ção                                        | Justificativa      | Unid.                                                                                                    | Quantidade                                                                                                    |
|                                            | < >                | UN                                                                                                    | 2 OK                                                                                                    |
| Descrição não-catalogado                   | Justificativa      |                                                                                                    | Qtde                                                                                                    |
|                                            | ^                  | 0                                                                                                    | ОК                                                                                                    |
|                                            | serviço - Pesquisa | serviço - Pesquisa Pesquisar Solicitação atual Enviar solicitação ção Justificativa Descrição não-catalogado Justificativa | serviço - Pesquisa<br>Pesquisar Solicitação atual Enviar solicitação<br>ção Justificativa Unid.<br>UN<br>Descrição não-catalogado Justificativa |

- <u>Obs.</u>: No caso de requisição de cartucho ou toner para impressora, será necessário preencher o campo <u>Justificativa</u> informando se o cartucho ou toner está <u>vazio</u> ou <u>com defeito</u>.
- Obs.: A entrega de cartucho ou toner somente será realizada mediante a devolução do cartucho ou toner vazio ou defeituoso.
- e) Inclua os materiais que precisa, um por um, preenchendo o nome do material no campo "Palavra-chave" e clicando em Pesquisar. Após, acrescente a quantidade e clicando em OK.
- f) Se desejar excluir algum item ou visualizar a solicitação por completo, clique em Solicitação atual

|        | Solicitar material ou serviço - Pesquisa                                     |               |       |            |  |  |  |  |  |  |  |  |
|--------|------------------------------------------------------------------------------|---------------|-------|------------|--|--|--|--|--|--|--|--|
| 30     |                                                                              |               |       | Cano       |  |  |  |  |  |  |  |  |
| >>     | Palavra-chave: caneta correti Pesquisar Solicitação atual Enviar solicitação |               |       |            |  |  |  |  |  |  |  |  |
| 39     | Descrição                                                                    | Justificativa | Unid. | Quantidade |  |  |  |  |  |  |  |  |
| >      | CANETA CORRETIVA - CÓD. 1810                                                 |               |       |            |  |  |  |  |  |  |  |  |
| »<br>» | Care                                                                         | $\sim$        | UN    | 2 ОК       |  |  |  |  |  |  |  |  |

g) Após clicar em Solicitação atual, será possível excluir qualquer item assinalando-o e clicando em Excluir items selecionados.

4

|    | Solicitar material ou serviço - Solicitação atual                  |                              |           |            |                       |       |       |          |      |  |  |
|----|--------------------------------------------------------------------|------------------------------|-----------|------------|-----------------------|-------|-------|----------|------|--|--|
| >> |                                                                    |                              |           |            |                       |       |       |          | Canc |  |  |
| >> | Solicitar mais itens Enviar solicitação Excluir itens selecionados |                              |           |            |                       |       |       |          |      |  |  |
| >> | AG                                                                 | Descrição                    | Marca     | Modelo     | Descr. não-catalogado | Just. | Unid. | Qtde.    |      |  |  |
| >> |                                                                    | CANETA CORRETIVA - CÓD. 1810 |           |            |                       |       |       |          |      |  |  |
| 30 |                                                                    | A COLORIDA                   | Sem marca | Sem modelo |                       |       | UN    | 2        |      |  |  |
| >  |                                                                    | 1                            | oem marca |            |                       |       |       | <u>۲</u> |      |  |  |
| 20 |                                                                    | 10                           |           |            |                       |       |       |          |      |  |  |
| w  |                                                                    |                              |           |            |                       |       |       |          |      |  |  |

- <u>Obs.</u>: Após o envio da solicitação (ao Almoxarifado) não será possível excluir qualquer item. Caso não seja necessário a entrega de algum material solicitado, será preciso informar à Seção de Almoxarifado – SEALM, por telefone, para que o item não seja atendido.
- h) Se, após a exclusão de algum item, for necessário incluir mais itens, clique em Solicitar mais itens
- i) Por fim, se desejar **enviar a solicitação** clique em Enviar solicitação

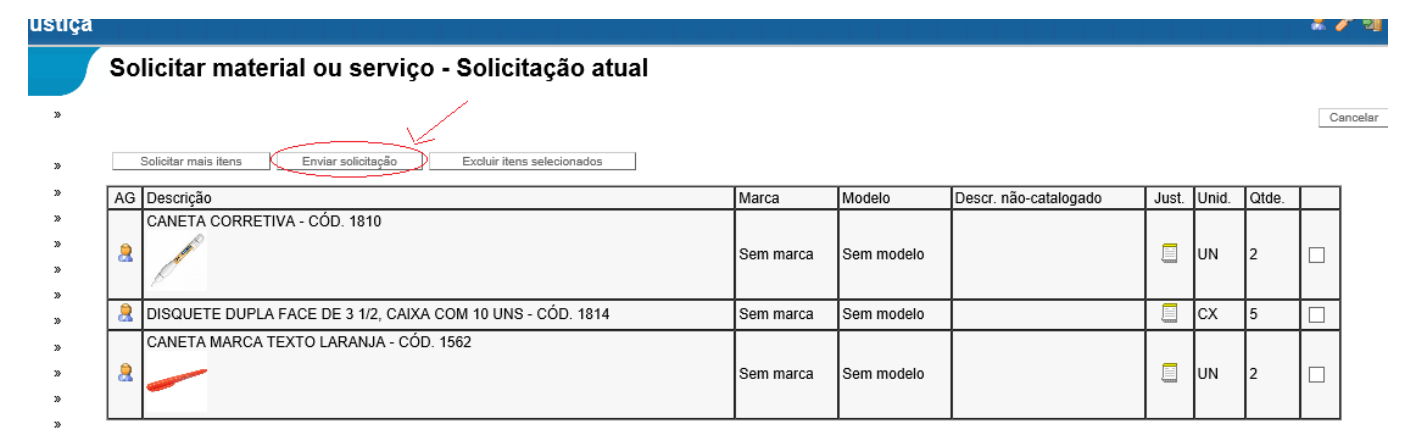

#### Voltar/Índice

#### 3. Para sair do sistema GEAFIN:

Sempre termine a utilização do sistema clicando no ícone "Sair do Sistema", no canto superior direito:

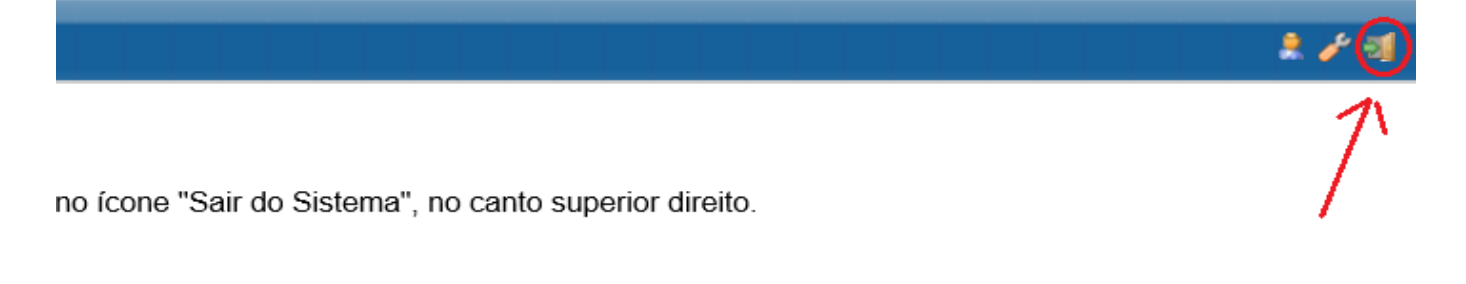

5

Voltar/Índice

#### 4. Entrega e Assinatura eletrônica do recibo de material:

Assim que o material for entregue no setor e conferido, o solicitante acessará o GEAFIN para proceder a assinatura eletrônica do recibo da entrega do material.

Menu: Recebimento de materiais  $\rightarrow$  Receber / assinar.

| Conselho Nacional de Justiça                                      |                                                                                                    |  |  |  |  |  |  |  |
|-------------------------------------------------------------------|----------------------------------------------------------------------------------------------------|--|--|--|--|--|--|--|
| ☆ GEAFIN TESTE                                                    | ***GEAFIN TESTE***                                                                                         |  |  |  |  |  |  |  |
| Compras<br>Instrumentos<br>Inventário                             | » Sempre termine a utilização do sistema clicando no ícone "Sair do Sistema", no canto superior direito.   |  |  |  |  |  |  |  |
| Movimentação de estoque<br>Patrimônio<br>Recebimento de materiais | <ul> <li>Recebimento, assinatura ou rejeição eletrônica de materiais</li> <li>Receber / assinar</li> </ul> |  |  |  |  |  |  |  |
| Gestão de estoque<br>Relatórios e consultas<br>Solicitações       | <ul> <li>» Listar recebimentos e assinaturas</li> <li>» Relatório de devoluções de<br/>material</li> </ul> |  |  |  |  |  |  |  |
| Tabelas básicas<br>Transferência<br>Infra                         | »<br>»<br>»                                                                                                |  |  |  |  |  |  |  |
| Manuais                                                           | 33                                                                                                    |  |  |  |  |  |  |  |

<u>Voltar/Índice</u>

### 5. Visualizar as solicitações:

Para visualizar suas solicitações:

a) Menu: Solicitações  $\rightarrow$  Visualizar solicitações.

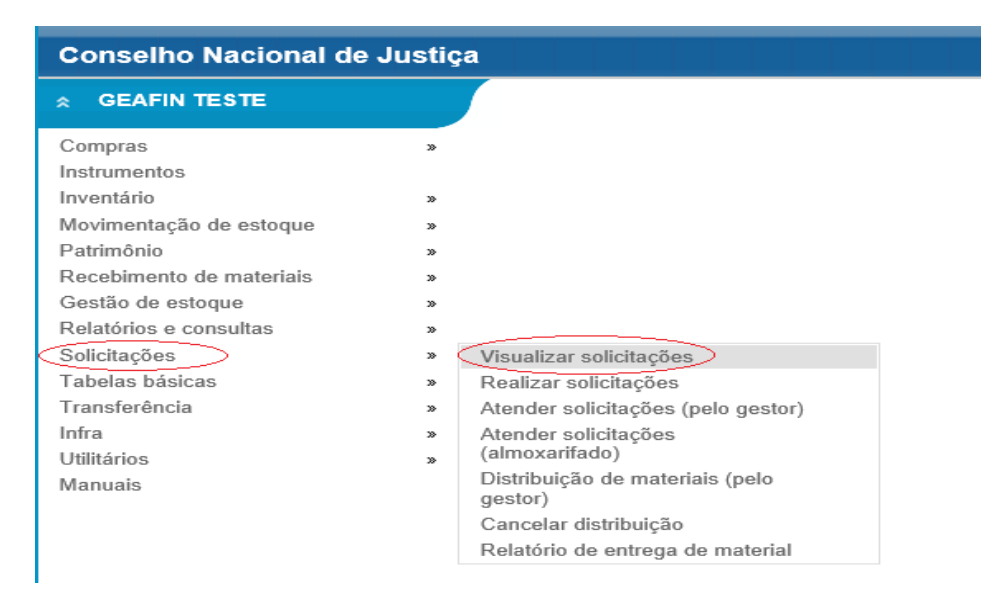

## Na próxima página:

| _  | b) Informe a d             | ata,    | marqı        | ue o  | cam   | 00 | ⊚ So          | olicitante | e | clique em | Pesquisar                       |        |
|----|----------------------------|---------|--------------|-------|-------|----|---------------|------------|---|-----------|---------------------------------|--------|
|    | Listar solicitações e o    | distrib | uições       |       |       |    |               |            |   |           |                                 |        |
| 39 |                            |         |              |       |       |    |               |            |   |           | Ajuda (Pesquisar)               | Eechar |
|    | Pesquisar como:            | 0       | Patrimônio   |       |       | 0  | Almoxarifado  |            | 0 | Gestor    | <ul> <li>Solicitante</li> </ul> |        |
| "  | Tipo de pesquisa:          | ۲       | Solicitações |       |       | 0  | Distribuições |            | 0 | Ambos     | $\sim$                          |        |
| 20 | Lotação solicitante:       | Todos   | ;            | ~     | Todos |    | ~             | Todos      |   |           | ~                               |        |
| 30 | Usuário solicitante:       | Todos   | ~            | Todos |       |    |               |            |   |           | ~                               |        |
| 38 | Situação (grupo):          | Todos   | ;            | ,     | ~     |    |               |            |   |           |                                 |        |
| >  | Data de solicitação entre: | 01/08/  | 2016         | 12:   | e     |    | 09/08/2016    | 12-        | ٦ |           |                                 |        |
| >> | Data de atendimento entre: |         | -            | 12:   | e     |    |               | 12-        |   |           |                                 |        |
| >> | Data de liberação entre:   |         |              | 12:   | е     |    |               | 120        |   |           |                                 |        |
| »  | Material:                  |         |              |       |       |    | 1             |            |   |           |                                 |        |
| >  | Contém a expressão:        |         |              |       |       |    |               |            |   |           |                                 | 1      |
|    | Não contém a expressão:    |         |              |       |       |    |               |            |   |           |                                 | 1      |

Voltar/Índice

### 6. Material não catalogado:

## Favor NÃO utilizar o campo MATERIAL NÃO CATALOGADO:

|        | Solicitar material ou serv                                                                                      | iço - Pesquisa                                                    |                                                     |               |       |            |
|--------|----------------------------------------------------------------------------------------------------|-------------------------------------------------------------------|-----------------------------------------------------|---------------|-------|------------|
| 20     |                                                                                                    |                                                                   |                                                     |               |       | Cancelar   |
| »      | Palavra-chave: disquete ×                                                                                       | Pesquisar Solicitação atu                                         | al Enviar solicitação                               |               |       |            |
| *      | Descrição                                                                                                    |                                                                   | Just                                                | ificativa     | Unid. | Quantidade |
| »<br>» | DISQUETE DUPLA FACE DE 3 1/2, CAIXA (<br>1814                                                                   | COM 10 UNS - CÓD.                                                 | $\hat{}$                                            |               |       | OK         |
| 39     |                                                                                                    |                                                                   |                                                     |               |       |            |
| 30     |                                                                                                    | Descrição não-catalogado                                          | 1                                                   | Justificativa |       | Qtde       |
| »<br>» | MATERIAL NÃO CATALOGADO                                                                                         |                                                                   | $\hat{}$                                            |               | < >   | ОК         |
| >>     | Importante: O campo 'Desorição não-catalogado' pode<br>para a Diretoria Administrativa citando essa solicitação | receber até 255 caracteres. É r<br>caso não seja possível colocar | ecessário enviar memorando<br>a descrição completa. |               |       | 7          |

NÃO UTILIZAR: MATERIAL NÃO CATALOGADO

Voltar/Índice